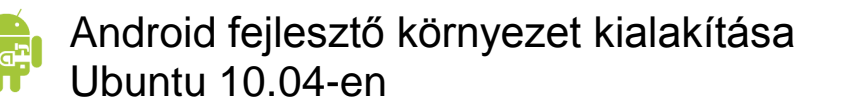

## Android fejlesztő környezet gyors kialakításának lépései Ubuntu 10.04 OS-en

| 1. | Java JDK telepítése, mivel az OpenJDK nem elégséges:<br>Parancssorból végezzük el a következőket:<br>sudo add-apt-repository "deb http://archive.canonical.com/ lucid partner"<br>sudo apt-get update<br>sudo apt-get install sun-java6-jre sun-java6-plugin sun-java6-fonts sun-<br>java6-jdk<br>(Sikarasság ellenőrzága: java, varsion) |
|----|----------------------------------------------------------------------------------------------------|
| 2  | Folinse telenítése:                                                                                                    |
| 2. | Eclipse telepitese.<br>Eclipse Plug-in Development (EPD) telepítése az Ubuntu Software Center-ből                                                                                                    |
| 3. | Eclipse első indításnál munkakönyvtár megadása (pl <sup>-</sup> / Home/Documents/Eclipse-                                                                                                    |
|    | Projects).és/vagy létrehozása.                                                                                                    |
| 4. | Android SDK letöltése linuxhoz:                                                                                                    |
|    | http://developer.android.com/sdk/index.html                                                                                                    |
| 5. | ADT (Android Develpment Tools) telepítése:                                                                                                    |
|    | Eclips -> Help menü -> Install New Software -> Add                                                                                                    |
|    | >> Name: Android plugin                                                                                                    |
|    | >> Url: <u>https://dl-ssl.google.com/android/eclipse/</u>                                                                                                    |
|    | Bepipálni a Developer Tools-t                                                                                                    |
|    | Next                                                                                                    |
|    | Finish                                                                                                    |
| 6. | Restart Eclipse                                                                                                    |
| 7. | Az Android SDK beélesítése:                                                                                                    |
|    | A letöltött SDK-t csomagoljuk ki valamelyik könyvtárba.                                                                                                    |
|    | Pl/usr/android-sdk-linux_x86/                                                                                                    |
|    | Majd adjuk meg az Eclipse-ben ezt a könyvtárat:                                                                                                    |
|    | Window menü -> Preference -> Android                                                                                                    |
| 8. | Szükséges Android komponensek hozzáadása:                                                                                                    |
|    | Window menü -> Android SDK and AVD manager -> Available Packages                                                                                                    |
|    | Kiválasztjuk a szükséges platformokat, drivereket, apikat, dokumentációkat, amikre szükségünk van.                                                                                                    |

Install Selected >> Licence-ek elfogadása!

9. Tetszőleges AVD (Android Virtual Device) hozzáadása.

## +1: USB Szabály Beállítása készüléken való teszteléshez:

- Hozzuk létre az 51-android.rules nevű fájlt, melynek tartalma legyen a következő: SUBSYSTEM=="usb", SYSFS{idVendor}=="0bb4", MODE="0666" VendorID (0bb4) cseréje az alábbi linken található táblázat alapján: <u>http://developer.android.com/guide/developing/device.html#VendorIds</u> (vagy le is kérhetjük a csatlakozott készülékek VendorID-jét az "lsusb" paranccsal.)
- Másoljuk át a fájlt a /etc/udev/Rules.d/ mappába, majd futtassuk le a következő sort: chmod a+r /etc/udev/rules.d/51-android.rules
- Végül érdemes a rendszert újraindítani.